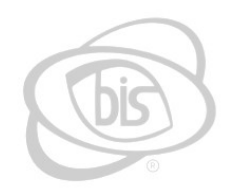

# **BUSINESS INFORMATION SYSTEMS**

# Dealer Plate Renewal Guide

# Table of Contents

| Intro                                       | 2  |
|---------------------------------------------|----|
| Loading the Dealer Application              | 3  |
| Searching and Renewing Dealer Plates        | 7  |
| Retrieving and Deleting Dealer Transactions | 11 |

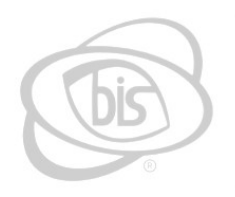

# **BUSINESS INFORMATION SYSTEMS**

# Intro

Beginning this year, dealer plates will be renewable instead of new metal being issued annually. TNClerk's dealer menu has new additions to facilitate this change, which will be explained in detail throughout this guide. The changes include a new button used to search for renewable dealer plates and a grid to display them.

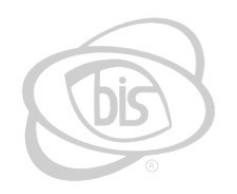

# **BUSINESS INFORMATION SYSTEMS**

# Loading the Dealer Application

To begin, from the Master menu, select MVD Title Applications from the main menu as shown below.

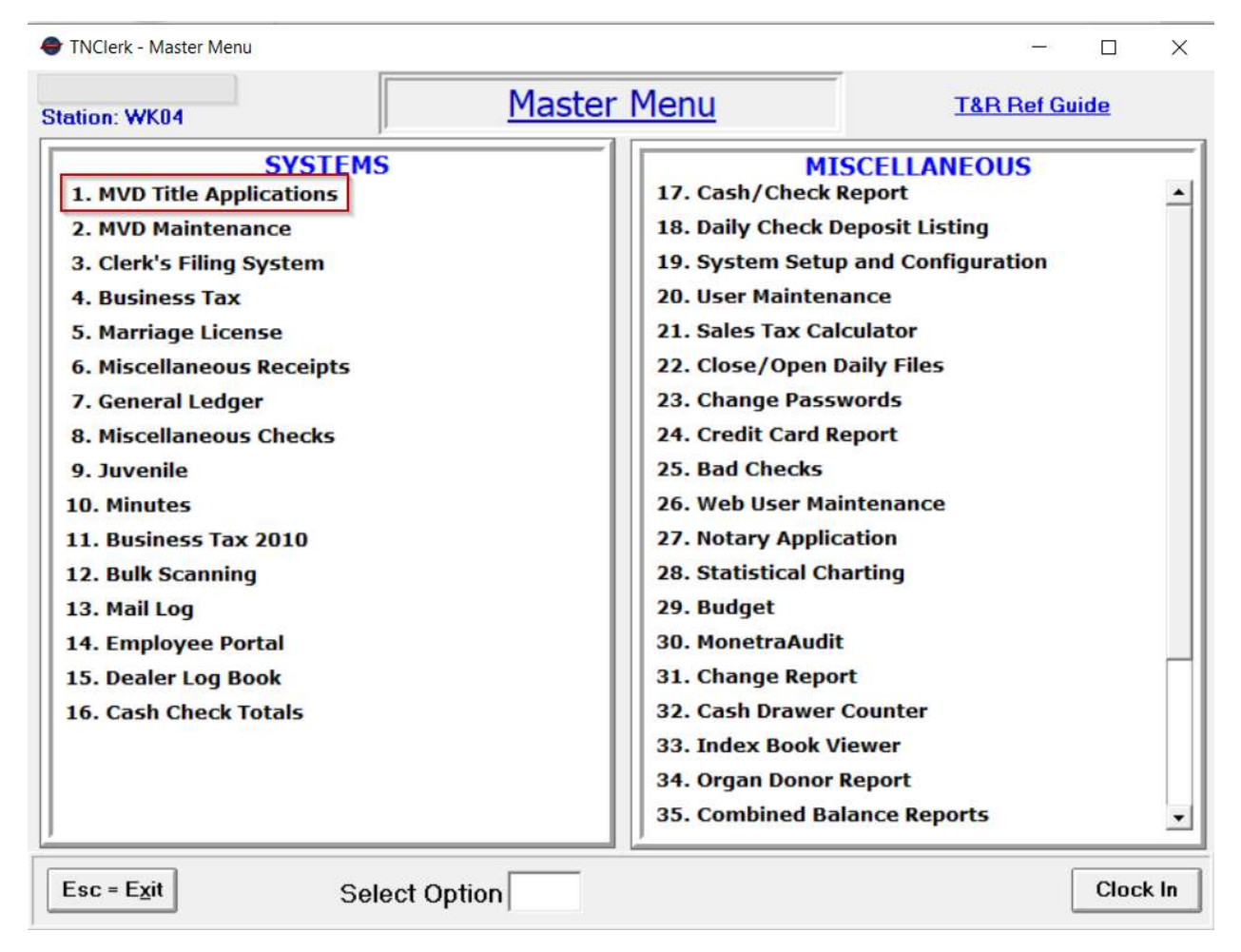

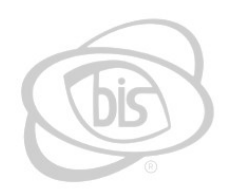

# **BUSINESS INFORMATION SYSTEMS**

### 555 Industrial Park Rd. Puney Flats, TN-376868

Another menu will appear, where the first option will need to be selected. This option is named MVD Transactions.

| 🖨 Motor Vehicle Titles |                                             |         |          | $\times$ |
|------------------------|---------------------------------------------|---------|----------|----------|
|                        | Knox County                                 |         |          |          |
|                        | Motor Vehicle Titles                        |         |          |          |
| 1. M                   | VD Transactions                             | -       |          |          |
| 2. Ti                  | tle System                                  |         |          |          |
| 3. W                   | eb Renewal Processing                       |         |          |          |
| 4. 20                  | 01 Balance Report                           |         |          |          |
| 5. R                   | enewal Balance Report                       |         |          |          |
| 6. Ce                  | ertificate of Title and Registration Report |         |          |          |
| 7. R                   | enewal and Registration Report              |         |          |          |
| 8. N                   | ew Vehicle Report                           |         |          |          |
| 9. Sa                  | ales Report                                 |         |          |          |
| 10. M                  | ail Report                                  |         |          |          |
| 11. A                  | udit Report                                 |         |          |          |
| 12. D                  | onor/Helping Schools Report                 |         |          |          |
| 13. W                  | heel Tax Reports                            |         |          |          |
| 14. Se                 | elected Plate Listings                      |         |          |          |
| 15. D                  | aily Renewal Report                         |         |          |          |
| 16. Ci                 | ty Sticker Report                           |         |          |          |
| 17. In                 | itake Clerk Reports                         |         |          |          |
| 18. N                  | ew / Used Vehicle Report                    |         |          |          |
| Esc = Exit Sele        | ect Option                                  | HKEY_LC | )CAL_MAI | CHINE    |

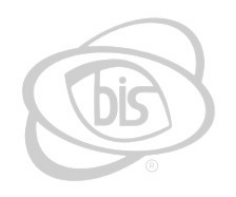

### **BUSINESS INFORMATION SYSTEMS**

### 555 Industrial Park Rd. Puney Flats, TN-37686

The date and invoice can be selected from the screen that appears after ( shown below ). Once everything is correct, press F10 – Continue to load Motor Vehicle.

| Title And Registration | จท                                                               |                        |
|------------------------|------------------------------------------------------------------|------------------------|
|                        | Title And Registratio                                            | 'n                     |
|                        | Transaction Date                                                 |                        |
|                        | Site Number 1<br>Cash Drawer 1                                   |                        |
| Esc - E <u>x</u> it    | Fleet/Batch Mode<br>Current Date: 04/08/2022<br>Version 1.0.4130 | F10 - <u>C</u> ontinue |

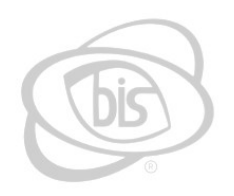

## **BUSINESS INFORMATION SYSTEMS**

#### 55 Industrial Park Rd. Rimey Flats, TN 37686

Everything for dealer can be found by pressing F8 – Dealer, highlighted in the figure below.

| 🗢 Title And F             | Registration (Version - 1.0.4130) |                         |                     |                           | <u>1000</u> 7              |                         | ×   |
|---------------------------|-----------------------------------|-------------------------|---------------------|---------------------------|----------------------------|-------------------------|-----|
| F2 = Renew<br>F6 = Return | val Mail Fee<br>1 To Last Туре    | T & R Tr                | ansaction Entr      | Y Trans Date:<br>Invoice: | <b>03/21/2022</b><br>22080 | Site No: 1<br>Drawer: 1 |     |
|                           | Transaction Type .                |                         |                     |                           | •                          |                         |     |
|                           |                                   |                         |                     |                           |                            |                         |     |
|                           |                                   |                         |                     |                           |                            |                         |     |
|                           |                                   |                         |                     |                           |                            |                         |     |
|                           |                                   |                         |                     |                           |                            |                         |     |
|                           |                                   |                         |                     |                           |                            |                         |     |
|                           | Web Dealer                        | ]                       |                     |                           |                            |                         |     |
|                           | Select or er                      | J<br>nter a transaction | type (Esc to Car    | icel)                     |                            | BIS CH                  | TAH |
| Esc - E <u>x</u> it       | F1 - <u>M</u> anual Override      | F3 - <u>P</u> lacard    | F5 - <u>C</u> hange | F8 - <u>D</u> ealer       | F12 - A                    | ccess St                | ate |

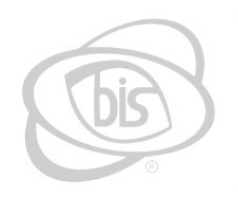

# **BUSINESS INFORMATION SYSTEMS**

# Searching and Renewing Dealer Plates

Once in Dealer, a form will be loaded as shown below. There are new changes that can be seen.

| Plate No             | Dealer Re                 | gistration            | Trans Date       | e: 03/21/2022  | Site No: 1<br>Drawer: 1 |      |
|----------------------|---------------------------|-----------------------|------------------|----------------|-------------------------|------|
| Invoice No           | KNOX C                    | DUNTY                 | Invoice          | s:   22080     |                         |      |
| Expiration Date      | Enter the plate(s) new ex | xpiration date        |                  | _              |                         |      |
| Dealer Number        | <u>•</u>                  | *Enter the Dealer N   | umber            |                |                         |      |
| Dealer Name          | <u>·</u>                  | Representative        |                  |                |                         |      |
| State License No     |                           | *Enter the Dealer's S | tate License Num | ber            |                         |      |
| Street No            |                           | Mail Street No        |                  |                |                         |      |
| Address 1            |                           | Mail Address 1        |                  |                |                         |      |
| City, State, Zip     |                           | Mail City, State, Zip | (                | -              |                         |      |
| Beginning License No |                           |                       |                  |                |                         |      |
| Ending License No    |                           |                       |                  |                |                         |      |
| Class                | ¥                         | *Enter the Class      | ]                |                |                         |      |
| Issue Year           | *Enter the Issue Year     |                       | M                | aster License? | Г                       |      |
| No. County WT Fees   |                           |                       |                  |                |                         |      |
| Begin County WT No P |                           | C                     | сору Fee         |                | .00                     |      |
| License Type         | <u> </u>                  |                       | otal Due         |                | .00                     |      |
| Exp                  | iration Date              | F3                    | -Renew F         | 9 - Comments   | BIS CH                  | TAL  |
| Esc-Exit             |                           | E6 - Betrieve         | E11 - Ca         | iculate E      | 2 - Check               | kout |

The fields noted in the figure above with an asterisks and text to the right of them are required fields in order to search for renewable dealer plates. Once the fields form is filled out, users can press the F3 – Renew button to find the dealer's plates that are up for renewal. The search finds plates that expire a year prior to the expiration date entered. For example, if the user were to enter 05/31/2023 into the expiration date field, fill out the rest of the form and press F3 – Renew, a grid would be loaded with plates of the dealer that expire 05/31/2022 and prior.

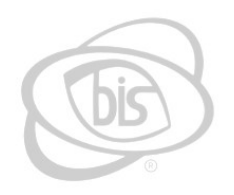

# **BUSINESS INFORMATION SYSTEMS**

### Below is an example showing the grid that comes up when renewing the plates for "RV's for Less LLC."

|                                                  |                        |                       |             |              | - Ch. M. 1        |     |
|--------------------------------------------------|------------------------|-----------------------|-------------|--------------|-------------------|-----|
| Plate No                                         | Dealer Re              | gistration            | Trans Date: | 03/21/2022   | Drawer: 1         |     |
| Invoice No                                       | KNOX C                 | OUNTY                 | Invoice:    | 2208         | 30                |     |
| Expiration Date                                  | /31/2023               |                       | # Deal      | er Plates Re | maining: 204      |     |
| Dealer Number                                    | •                      | l                     |             |              |                   |     |
| Dealer NameRV                                    | 'S FOR LESS LLC 📃      | Representative        |             |              |                   |     |
| State License No                                 |                        |                       |             |              |                   |     |
| Street No                                        | 35                     | Mail Street No        |             |              |                   |     |
| Address 1                                        | TLEDGE PIKE            | Mail Address 1        |             |              |                   |     |
| City, State, Zip                                 | 0XVILLE 💽 TN 3792413 🗸 | Mail City, State, Zip |             |              | -                 | 2   |
| Ending License No                                | 0-AUTO DEALER "D" NEW  | ]                     | Ма          | ster License | ? [               |     |
| No. County WT Fees                               |                        |                       |             |              |                   |     |
|                                                  |                        | Copy F                | ee          |              | .00               |     |
| Begin County WT No                               |                        |                       |             |              |                   |     |
| Begin County WT No                               | <u>-</u>               | ]                     | lue         |              | .00               |     |
| Begin County WT No  <sup>r</sup><br>License Type | Issue Year             | Total D               | new F9      | - Commer     | .00<br>Its BIS CH | IAT |

Above figure shows the form before pressing F3 – Renew.

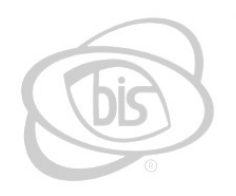

# **BUSINESS INFORMATION SYSTEMS**

#### 555 Industrial Park Rd. Puney Flats, TN 37686

#### A 514 519 21 modulationabilities and

Dealer No. 52 Renewals (5 records)

- 🗆 🗙

|     | Invoice | Trans Date | Exp Date License No | Class | Issue Year |     |         |         |                |
|-----|---------|------------|---------------------|-------|------------|-----|---------|---------|----------------|
|     | 22080   | 3/21/2022  | 5/31/2022 D000102   | 111   | 0 2021     |     |         |         |                |
|     | 22080   | 3/21/2022  | 5/31/2022 D000103   | 111   | 0 2021     |     |         |         |                |
|     | 22080   | 3/21/2022  | 5/31/2022 D000106   | 111   | 0 2021     |     |         |         |                |
|     | 22080   | 3/21/2022  | 5/31/2022 D000107   | 111   | 0 2021     |     |         |         |                |
|     | 22080   | 3/21/2022  | 5/31/2022 D000108   | 111   | 0 2021     |     |         |         |                |
| 5   |         |            |                     |       |            | 1   |         |         |                |
|     |         |            |                     |       |            |     |         |         |                |
|     |         |            |                     |       |            |     |         |         |                |
|     |         |            |                     |       |            |     |         |         |                |
|     |         |            |                     |       |            |     |         |         |                |
|     |         |            |                     |       |            |     |         |         |                |
|     |         |            |                     |       |            |     |         |         |                |
|     |         |            |                     |       |            |     |         |         |                |
|     |         |            |                     |       |            |     |         |         |                |
|     |         |            |                     |       |            |     |         |         |                |
|     |         |            |                     |       |            |     |         |         |                |
|     |         |            |                     |       |            |     |         |         |                |
|     |         |            |                     |       |            |     |         |         |                |
|     |         |            |                     |       |            |     |         |         |                |
|     |         |            |                     |       |            |     |         |         |                |
|     |         |            |                     |       |            |     |         |         |                |
|     |         |            |                     |       |            |     |         |         |                |
|     |         |            |                     |       |            |     |         |         |                |
|     |         |            |                     |       |            |     |         |         |                |
|     |         |            |                     |       |            |     |         |         |                |
|     |         |            |                     |       |            |     |         |         |                |
|     |         |            |                     |       |            |     |         |         |                |
|     |         |            |                     |       |            |     |         |         |                |
|     |         |            |                     |       |            |     |         |         |                |
| -   |         |            |                     |       |            |     |         |         |                |
|     |         |            |                     |       |            |     |         |         |                |
|     |         |            |                     |       |            |     |         |         | 1              |
| Esc | - Exit  |            | F2 - Chec           | k 50  | F3 - Check | 100 | F6 - Ch | eck All | F7 - Uncheck A |
|     |         |            |                     |       |            |     |         |         |                |

The user will see a grid, such as the one in the figure above, which will display the plates up for renewal. Each plate has a checkbox next to it to allow the user to select the plates that need to be renewed, or deselect plates that should not be renewed. Also seen, there are buttons in the grid window for checking or unchecking multiple plates at once. F2 – Check 50 checks the first 50 plates in the grid, F3 – Check 100 checks the first 100 plates, F6 – Check All checks all of the plates and F7 – Uncheck All will uncheck all of the plates.

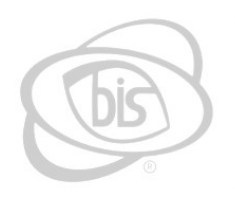

### **BUSINESS INFORMATION SYSTEMS**

Once the plates that need to be renewed are checked, the user can press Esc – Exit to close the renewal grid and go back to the dealer form.

| Title And Registration (Version - 1.0.4) | 130) - Dealer Registration |                   |                  | 2                            | - 🗆 🗙                   |
|------------------------------------------|----------------------------|-------------------|------------------|------------------------------|-------------------------|
| Plate No                                 | Dealer Re                  | gistration        | Trans Da<br>Invo | ate: 03/21/2022<br>ice: 2208 | Site No: 1<br>Drawer: 1 |
| Expiration Date                          | 3                          |                   | # D              | ealer Plates Re              | maining: 204            |
| Dealer Number                            |                            |                   |                  |                              |                         |
| Dealer Name                              | ESS LLC 👱                  | Representative    |                  |                              |                         |
| State License No                         |                            |                   |                  |                              |                         |
| Street No                                |                            | Mail Street No    |                  |                              |                         |
| Address 1 RUTLEDGE                       | PIKE                       | Mail Address 1 .  |                  |                              |                         |
| City, State, Zip KN0XVILLE               | ▼ TN 3792413 ▼             | Mail City, State, | Zip 🗌            | 2                            |                         |
| Beginning License No D000115             | -                          | Total Plates Solo | d                | 3                            |                         |
| Ending License No D000117                |                            | Total Renewals    |                  | 5                            |                         |
| Class                                    | D DEALER "D" NEW           |                   |                  |                              |                         |
| Issue Year 20                            | 021                        |                   | 3                | Master License               | ? 🕅                     |
| No. County WT Fees                       | 8                          |                   |                  |                              |                         |
| Begin County WT No P                     |                            |                   | Сору Fee         |                              | .00                     |
| License Type D · DEALER                  | <u>•</u>                   |                   | Total Due        |                              | 532.85                  |
| Т                                        | otal Due                   |                   | F3 - Renew       | F9 - Commer                  | ts BIS CHAT             |
| Esc - E <u>x</u> it                      |                            | F6 - Retrieve     | F11 - C          | alculate                     | =12 - <u>C</u> heckout  |

As shown in the figure above, it will keep a count of Total Renewals, where applicable. Also, if needed, the user can issue dealer plates during the same transaction as renewing other dealer plates. However, users do not have to issue plates in order to renew other plates. Fee information can be entered as normal to denote if the master license is being issued/renewed, as well as any additional fees that may need to be charged. Once that is complete, the user can press F12 – Checkout to confirm the amount due and enter the payment into the payment window as usual. Once payment is entered, the transaction will be saved and all paperwork will be printed, including a registration card with decal for each plate issued and renewed.

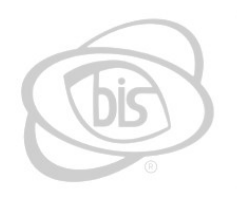

# **BUSINESS INFORMATION SYSTEMS**

# Retrieving and Deleting Dealer Transactions

Retrieving dealer transactions will allow the user to pull up the batch of dealer plates that were issued/renewed in bulk. In order to search for a dealer transaction, the user will need to enter a plate that was included in the batch of dealer transactions done as well as the invoice that the transaction was done on.

| Title And Registration (Versio) | n - 1.0.4130) - Dealer Registration |                         |                         |               |                         |
|---------------------------------|-------------------------------------|-------------------------|-------------------------|---------------|-------------------------|
| Plate No                        | D000117 Dealer R<br>22080 KNOX      | egistration             | Trans Date:<br>Invoice: | 03/21/2022    | Site No: 1<br>Drawer: 1 |
| Expiration Date                 | /_/                                 |                         |                         | -             |                         |
| Dealer Number                   |                                     | •                       |                         |               |                         |
| Dealer Name                     |                                     | Representative          |                         |               |                         |
| State License No                |                                     |                         |                         |               |                         |
| Street No.                      |                                     | Mail Street No          |                         |               |                         |
| Address 1                       |                                     | Mail Address 1          |                         |               |                         |
| City, State, Zip                |                                     | Mail City, State, Zip . |                         |               |                         |
| Beginning License No.           |                                     |                         |                         |               |                         |
| Ending License No.              |                                     |                         |                         |               |                         |
| Class                           |                                     | -                       |                         |               |                         |
| Issue Year                      |                                     |                         | Ma                      | ster License? | Г                       |
| No. County WT Fees              |                                     |                         | 0                       |               |                         |
| Begin County WT No P            |                                     | Cc                      | opy Fee                 |               | .00                     |
| License Type                    | 2                                   | J                       | otal Due                |               | .00                     |
|                                 | Expiration Date                     | F3                      | - Renew F9              | I - Comment   | BIS CHAT                |
| Esc - E <u>x</u> it             |                                     | F6 - Retrieve           | F11 - <u>C</u> al       | culate F      | 12 - <u>C</u> heckout   |

Shown in the figure above, the fields encased in the red rectangle are required for retrieving the batch of dealer transactions. Once that information is entered, press F6 – Retrieve to pull the transactions.

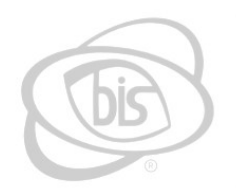

# **BUSINESS INFORMATION SYSTEMS**

### The figure below shows the screen that comes up once the user presses F6 – Retrieve.

|                  | Plate No<br>Invoice No | D000117<br>22080 | Dealer Re<br>KNOX C | gistration            | Trans Date<br>Invoice | : 03/21/2022<br>: 22080 | Site No: 1<br>Drawer: 1 |     |
|------------------|------------------------|------------------|---------------------|-----------------------|-----------------------|-------------------------|-------------------------|-----|
| Expiration Da    | te                     | 05/31/2023       |                     |                       |                       | _                       |                         |     |
| Dealer Numb      | er                     |                  | •                   |                       |                       |                         |                         |     |
| Dealer Name      |                        | RV'S FOR LESS LL | c 💌                 | Representative        |                       |                         |                         |     |
| State License    | No                     | 52               |                     |                       |                       |                         |                         |     |
| Street No        |                        | 8035             |                     | Mail Street No        |                       |                         |                         |     |
| Address 1        |                        | RUTLEDGE PIKE    |                     | Mail Address 1        |                       |                         |                         |     |
| City, State, Zip |                        | KNOXVILLE        | ▼ TN 3792413 ▼      | Mail City, State, Zip |                       | •                       |                         |     |
|                  | ense No                | D000115          |                     | Total Plates Sold     | 3                     |                         |                         |     |
| Ending Licens    | se No                  | D000117          |                     |                       |                       |                         |                         |     |
| Class            |                        | 1110 · AUTO DEAL | ER "D" NEW          |                       |                       |                         |                         |     |
| Issue Year       |                        | 2021             |                     |                       | Ma                    | aster License? <b>f</b> | ×                       |     |
| No. County W     | T Fees                 | 8                |                     |                       |                       | •1<br>                  |                         |     |
| Begin County     | WT No                  | P                |                     | Сору                  | Fee                   |                         | .00                     |     |
| License Type     | ·                      |                  | <u>.</u>            | Total                 | Due                   |                         | .00                     |     |
|                  |                        | Expiration       | ) Date              | F3 - F                | enew F                | 9 - Comments            | BIS CH                  | IAT |
| Ean Evit         | E2 - Sav               |                  | F5 - Delete Tranc   | E6 - Betrieve E7 -    | Print Dee             | ler Ann                 |                         |     |

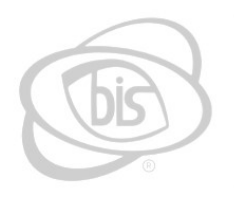

### **BUSINESS INFORMATION SYSTEMS**

|         |            | (5 records)       |          |            | <del></del> 2 | ~ |
|---------|------------|-------------------|----------|------------|---------------|---|
| Invoice | Trans Date | Exp Date License  | lo Class | Issue Year |               |   |
| 22080   | 3/21/2022  | 5/31/2023 D000102 | 1110     | ) 2021     |               |   |
| 22080   | 3/21/2022  | 5/31/2023 D000103 | 1110     | ) 2021     |               |   |
| 22080   | 3/21/2022  | 5/31/2023 D000108 | 1110     | ) 2021     |               |   |
| 22080   | 3/21/2022  | 5/31/2023 D000107 | 1110     | ) 2021     |               |   |
| 22080   | 3/21/2022  | 5/31/2023 D000108 | 1110     | ) 2021     |               |   |
|         |            |                   |          |            |               |   |
|         |            |                   |          |            |               |   |

Similar to the grid for selecting which dealer plates to renew, this grid is view only and shows the plates renewed on the transaction. If the transactions need to be deleted for any reason, the user can press F5 – Delete Trans to delete the batch of transactions. Note, if any plate has a transaction that has been done after the one being deleted, it will not be deleted but the other transactions will be.